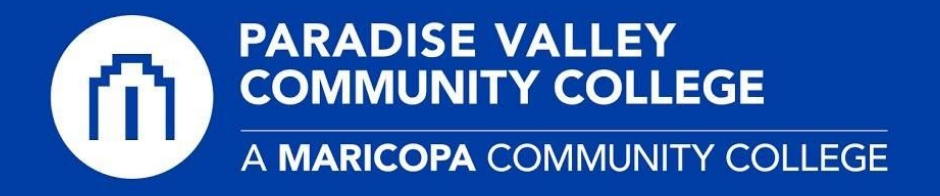

## **MATLAB** - Installation (Windows or macOS)

1) After downloading the MATLAB Installer for your computer type (win or mac), doubleclick the **MATLAB Installer** appropriate for your operating system.

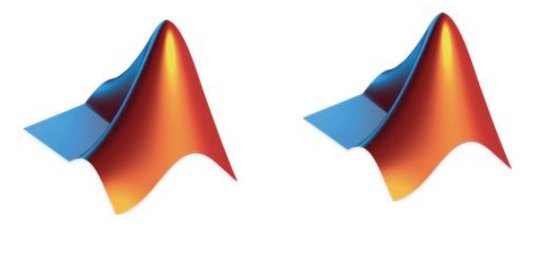

matlab\_R2020a\_win64.exe or InstallForMacOSX

2) When the **Mathworks Product Installer** opens, you will need to authorize the installation by logging into your Mathworks.com account. Enter your **mathworks.com** verified email address and password. Click **Next**. *\*If you have not created a Mathworks.com account, please go to our* <u>*Remote Learning Support*</u> page for instructions.

| •       | MathWorks Product Installer                                               |                    |
|---------|---------------------------------------------------------------------------|--------------------|
| - 📣 R20 | 20•                                                                       | Advanced Options • |
|         | 📣 MathWorks=                                                              |                    |
|         | Email                                                                     |                    |
|         | No account? Create one!<br>By signing in you agree to our privacy policy. |                    |
|         | I                                                                         | Next               |
|         |                                                                           |                    |
|         |                                                                           |                    |
|         |                                                                           |                    |
|         |                                                                           |                    |

3) Next, you will need to accept the Mathworks License Agreement. Select **Yes** to accept the terms, and click **Next** to continue.

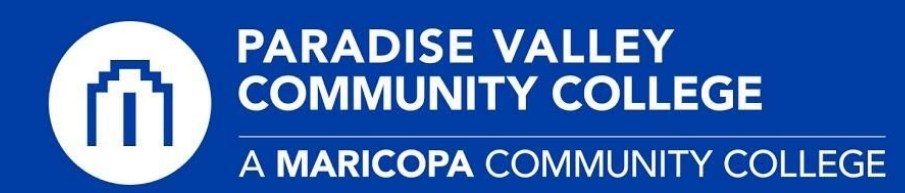

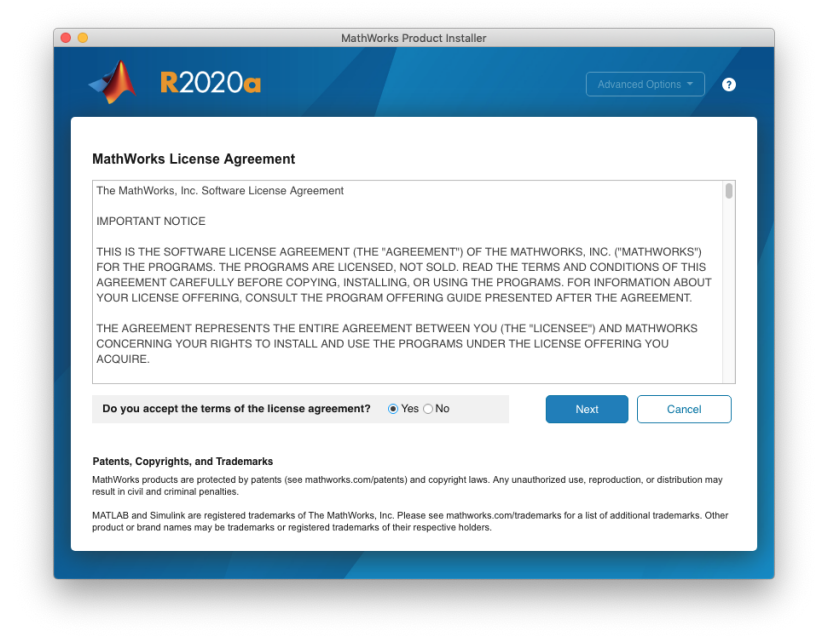

4) You should now see at least one **MATLAB (individual)** license listed in this next screen that is registered to your account. **Select the license** and click **Next**. You do not need to enter an activation key. On the next screen, you will be asked to confirm your name, click **Next**.

| LICI | ENSING D           | ESTINATION      | PRODUCTS | OPTIONS<br>O          | CONFIRMATION |
|------|--------------------|-----------------|----------|-----------------------|--------------|
|      | Select license     |                 |          |                       |              |
|      | Licenses:          |                 |          |                       |              |
|      | License            | Label           |          | License Use and Opt   | ion          |
|      | 40908805           | MATLAB (Individ | ual)     | Academic - Total Head | lcount       |
|      | 40918165           | MATLAB (Individ | ual)     | Academic - Total Head | lcount       |
|      | C Enter Activation | Key: 🚯          |          |                       |              |
|      |                    |                 |          |                       | Next         |

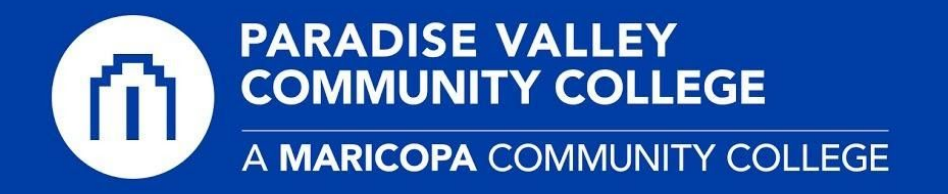

5) In the **Destination** section, you will leave this as the default. Click **Next**.

| R2020g            | Math     | Works Product Instal | ller    | Advanced Options - |  |  |
|-------------------|----------|----------------------|---------|--------------------|--|--|
| ICENSING DEST     |          | PRODUCTS             | OPTIONS | CONFIRMATION       |  |  |
| Select destinatio | n folder |                      |         |                    |  |  |
| /Applications     |          |                      |         | Browse             |  |  |
| Restore Default   |          |                      |         |                    |  |  |
|                   |          |                      |         |                    |  |  |
|                   |          |                      |         |                    |  |  |
|                   |          |                      |         |                    |  |  |
|                   |          |                      |         |                    |  |  |
|                   |          |                      |         | Next               |  |  |
|                   |          |                      | Ľ       |                    |  |  |
|                   |          |                      |         |                    |  |  |
|                   |          |                      |         |                    |  |  |

6) In the **Products** section, you will select **MATLAB** and **Simulink** products. Click **Next**. As you continue to the **Options** section, you will leave the default selections and click **Next**.

| SING   |                     | PRODUCTS         | OPTIONS<br>O | CONFIRMATION |
|--------|---------------------|------------------|--------------|--------------|
| Select | products (recomment | ded products are | preselected) |              |
| ~      | Select All          |                  |              |              |
|        | MATLAB              |                  |              |              |
| 1      | Simulink            |                  |              |              |
|        |                     |                  |              |              |
|        |                     |                  |              |              |
|        |                     |                  |              |              |
|        |                     |                  |              | Next         |

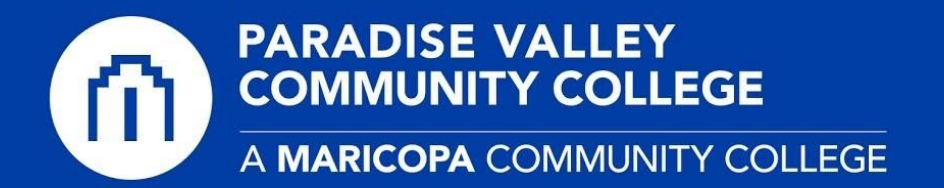

7) In the **Confirmation** section, you will verify the installation details and click the green **Begin Install** button. Once the installation is completed, you will find MATLAB in your **Start Menu** (Windows) or in the **Applications folder (macOS)**.

|                  | ING DE                                                                |                                                            | PRODUCTS   |   |              |  |
|------------------|-----------------------------------------------------------------------|------------------------------------------------------------|------------|---|--------------|--|
| (                | Confirm select                                                        | ions                                                       |            |   |              |  |
| L<br>4<br>1<br>1 | ICENSING<br>0918165 MATLAB<br>authentication optio<br>ogin Name: MCCC | (Individual)<br>n: Activate this cor<br>D-ORG <sup>v</sup> | mputer now |   |              |  |
| C<br>//          | ESTINATION                                                            | AB_R2020a.app/                                             |            |   |              |  |
| F<br>2<br>7      | RODUCTS<br>of 2 products<br>.14 GB required                           |                                                            |            |   |              |  |
|                  |                                                                       |                                                            |            | в | egin Install |  |